Инструкция для родителя для подачи заявки на сертифицированные программы сертификатом ПФДО

## 1) Зайти на сайт <u>Петербургское образование</u> (<-ссылка) с логином и

паролем от Госуслуг -> Кнопка подобрать кружок Петербургское Q Поиск по сайту Личный кабинет € ≡Меню образование Если у Вас появились вопросы по работе Портала, пожалуйста, оставьте обращение в форме обратной связи: 0  $\rightarrow$ https://petersburgedu.ru/feedback/ Дополнительное образование Санкт-Петербурга С нами уже: Крупнейший путеводитель по кружкам и секциям города 27000+ 730000+ 1500+ Организаций Кружков Детей  $(\mathbf{b})$ Подобрать кружок

### 2) На карте найти ГБОУ гимназия №74

#### По расстоянию от Введите адрес Удалённость Введите расстояние КМ ОИнфо Найдено 35916 кружков по Вашему запросу 2-й Муринский просп. . 0 ..... етски». ный центр Дополнительная общеобразовательная прог... MVR 1 СПб ГБПОУ «Петровский колледж 1 +. Декоративно-прикладное искусство. Творче... . ГБОУ средняя школа № 238 с углубленным изучением английского языка Адмиралтейского района Санкт-Петербурга 2-й Мури π Хореография для детей. Танцевальная масте... ГБОУ средняя школа № 238 с углубленным изучением английского языка Адмиралтейского района Санкт-Петербурга Nº 74 Детская киностудия/видеостудия. Студия э... ГБОУ средняя школа № 238 с углубленным изу английского языка Адмиралтейского района Санкт-Петербурга 9 Мини-футбол. Спортивный клуб "Форвард" ГБОУ средняя школа № 238 с углубленным изучением английского языка Адмиралтейского района Санкт-Петербурга π Смотреть все (35916) кружки Открыть в Яндекс.Картах Создать свою карту © Яндекс Условия использования

#### Найти ближайший кружок

- 3) Выбрать Гимназию №74
- 4) В выпадающем списке найти нужный кружок («Здравствуй, немецкий!», «Английский для начинающих») -> Описание программы

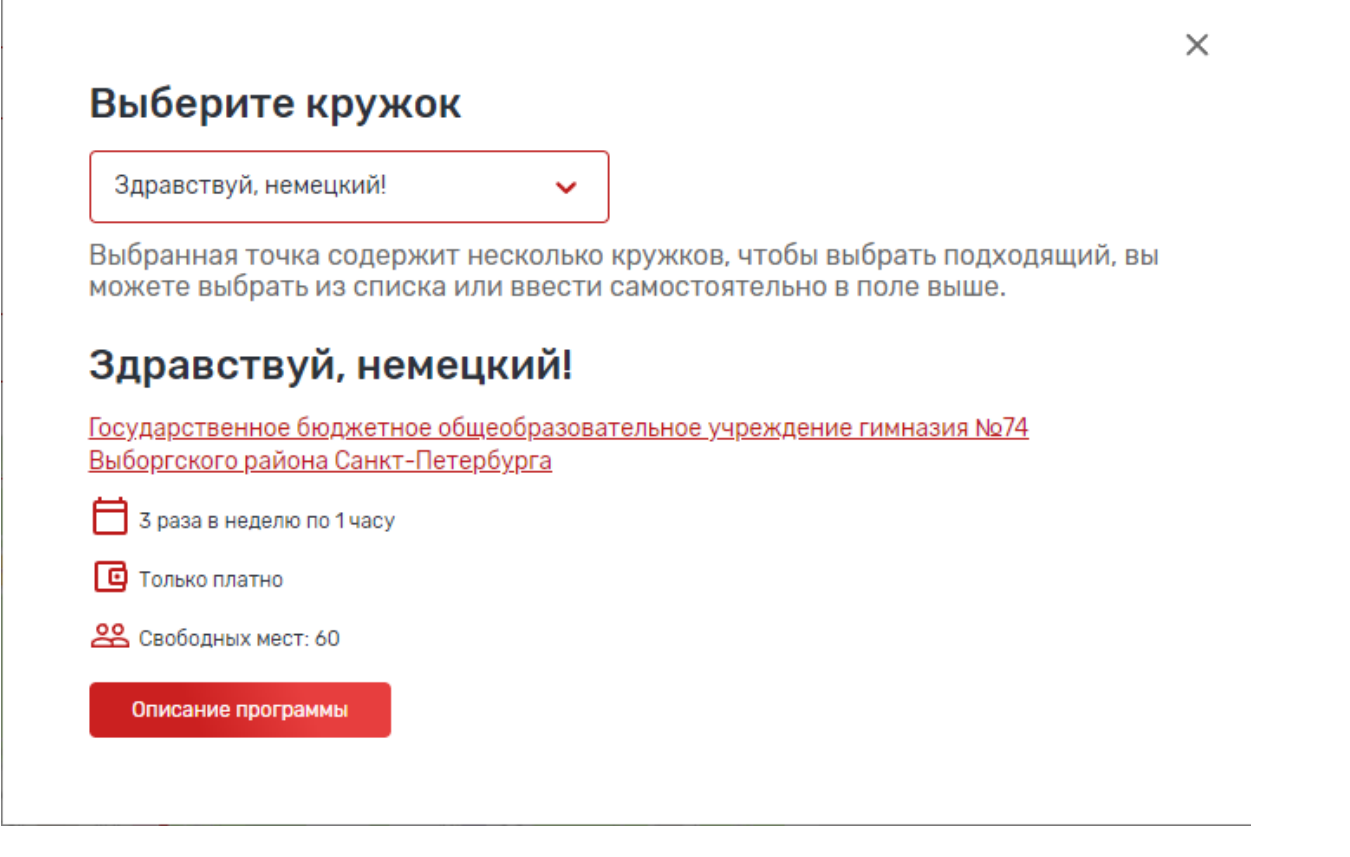

#### 5) Записаться

| ОПИСАНИЕ ГРУППЫ 4                                                                                                    |                                                      |
|----------------------------------------------------------------------------------------------------|------------------------------------------------------|
| Описание программы                                                                                                    | Записаться                                           |
| Программа разработана для школьников первыч классов, которые во втором классе<br>начнут углубленно изучать немецкий язык. | -                                                    |
| Цель программы: подготовка первоклассников к углубленному изучению немецкого<br>языка.                                    | Государственное<br>бюджетное<br>общеобразовательное  |
| Для занятий требуется                                                                                                    | учреждение гимназия №74<br>Выборгского района Санкт- |
| Цветные карандаши, ручки, тетрадь                                                                                         | Петербурга                                           |

6) Группы созданы с ФИО педагогов. Подать заявку в нужную группу (Уточнять ФИО педагога у классного руководителя). L

7) На примере показана одна из групп

# Группа 1: Квятковская Светлана Николаевна

Максимальное количество участников: 15

Начало занятий: 19 февраля 2024

Свободных мест - 15

Подать заявку

8) При подаче заявки обязательно поставить галочку «Использовать оплату сертификатом». После этого появляется окно с данными для подачи заявки.

| Обучающийся                                                                                                    |                                                                                                    |   |
|----------------------------------------------------------------------------------------------------|----------------------------------------------------------------------------------------------------|---|
| Осипова Александра Андреевн                                                                                        | a, 11.02.1995                                                                                                    | ~ |
| Использовать оплату се                                                                                             | ертификатом                                                                                                    |   |
| Комментарий к заявке                                                                                               |                                                                                                    |   |
|                                                                                                    |                                                                                                    |   |
| Вы можете добавить к заявке док                                                                                    | умент из уже сохранённых в Личном кабинете                                                                           |   |
| Вы можете добавить к заявке док<br>Вы можете добавить к заявке д                                                   | умент из уже сохранённых в Личном кабинете<br>окумент из уже сохранённых в Личном кабинете                           | ~ |
| Вы можете добавить к заявке док<br>Вы можете добавить к заявке д<br>Или прикрепить документ в форм                 | умент из уже сохранённых в Личном кабинете<br>окумент из уже сохранённых в Личном кабинете<br>атах JPEG, JPG или PDF | ~ |
| Вы можете добавить к заявке док<br>Вы можете добавить к заявке д<br>Или прикрепить документ в форм<br>+ Прикрепить | умент из уже сохранённых в Личном кабинете<br>окумент из уже сохранённых в Личном кабинете<br>атах JPEG, JPG или PDF | ~ |
| Вы можете добавить к заявке док<br>Вы можете добавить к заявке д<br>Или прикрепить документ в форм<br>+ Прикрепить | умент из уже сохранённых в Личном кабинете<br>окумент из уже сохранённых в Личном кабинете<br>атах JPEG, JPG или PDF | ~ |

9) ВНИМАНИЕ! Муниципалитет указывается по месту обучения ребенка! Наша гимназия находится в МО Светлановское.

10) После заполнения всех полей -> Отправить заявку.

Отправить заявку

- 11) Далее ваша заявка проверяется модератором и ребенок зачисляется в группу.
- 12) После зачисления на руки выдается 2 экземпляра договора. В договоре необходимо указать ФИО родителя, ФИО ребенка, адрес регистрации ребенка, дата начала и окончания занятий, название дополнительной образовательной программы. На последней странице договора заполняются данные о заказчике. Номер социального сертификата выглядит следующим образом:

Номер сертификата

101811 / 18.09.2023-31.12.2023 / 1000010181100000000000202301

Его необходимо смотреть в личном кабинете на портале Петербургское образование.